Terbit online pada laman web jurnal : http://ejournal.upbatam.ac.id/index.php/comasiejournal

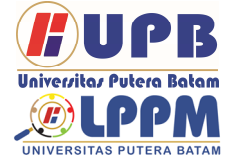

**Jurnal Comasie** 

ISSN (Print) xxxxxxx ISSN (Online) 2715-6265

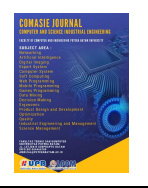

# PERANCANGAN DAN IMPLEMENTASI WLAN BERBASIS MIKROTIK MENGGUNAKAN METODE VLAN PADA PERUMAHAN MITRA CENTER SAGULUNG BATAM

# Muhammad Agus Safutra<sup>1</sup>, Cosmas Eko Suharyanto<sup>2</sup>

<sup>1</sup>Program Studi Teknik Informatika, Universitas Putera Batam <sup>2</sup>Program Studi Teknik Informatika, Universitas Putera Batam *email*: pb150210184@upbatam.ac.id

# ABSTRACT

Mitra Center is one of the residential areas in Sagulung District with a small area located in Kel. Sungai Langkai, Kec.Sagulung, Riau Islands, Batam City. Wired network infrastructure that is only provided by one ISP in this location has disappointed residents becouse has been limited. As a result residents buy a GSM data package that is also not cheap. Therefore researchers try to build a network based on Wireless Local Area Network (WLAN). Residents registered in this place are more or less 40 family cards (KK), the location of this place is classified as small and not extensive, which only has 4 blocks residential area. After conducting observations and interviews with several residents, consumption of internet access is relatively high, they are commonly complained when using GSM data packages becouse is not enough to buy once a month. Some of them interested using the wired internet provided by ISP like Indihome, but currently the available network is empty. Therefore, researchers designed a WLAN by utilizing an indihome connection that would be upgraded to 50Mbps to be allocated to WLAN users with a fair usage and optimization sharing mechanism, and adjusting needs based on data obtained during the data collection.

Keywords: Bandwidth Management, Mikrotik, VLAN, WLAN.

# PENDAHULUAN

Perkembangan teknologi informasi pada saat ini terus berkembang seiring dengan kebutuhan manusia yang menginginkan kemudahan, kecepatan dan keakuratan memperoleh dalam informasi. Penggunaan internet saat ini meniadi kebutuhan yang cukup penting dikalangan masyarakat. Oleh karena itu kemajuan teknologi informasi harus terus diupayakan dan ditingkatkan kualitas dan kuantitasnya. Salah satu kemajuan teknologi informasi di bidang transmisi data pada saat ini adalah penggunaan Wireless LAN (WLAN). Perangkat wireless WLAN memungkinkan adanya hubungan para pengguna informasi. WLAN pada dasarnya sama dengan jaringan LAN dengan menggunakan WLAN kabel. hanya saja tidak menggunakan kabel dan memungkinkan para pengguna saling berhubungan sekalipun dalam kondisi yang mobile (bergerak) sehingga diharapkan WLAN memberikan kemudahan para pengguna. Salah satu contoh aplikasi wireless yang sering kita jumpai adalah penggunaan televisi yang menggunakan antena

antena untuk menangkap gelombang siaran.

Penelitian ini dilakukan pada perumahan mitra center sagulung batam, dengan jumlah warga kurang lebih 40 kartu keluarga, dan hanya memiliki 4 blok perumahan. Kebutuhan akses internet pada perumahan ini sangat tinggi, sebab dalam proses pengumpulan data melalui wawancara dengan beberapa warga, peneliti mendapatkan data bahwa akses memang dibutuhkan untuk internet berbagai keperluan dan aktivitas setiap orang. Saat ini untuk menggunakan akses internet hampir seluruhnya menggunakan paket data gsm. Namun mereka mengeluhkan biaya yang mereka keluarkan setiap bulannya untuk dapat menggunakan akses internet, beberapa diantaranya kesulitan untuk mengontrol pemakaian paket internet cukup untuk satu bulan. Kemajuan teknologi saat ini hampir semua berdampak orang menggunakan smartphone untuk aktifitas panggilan, berkirim pesan, dan lainnya menggunakan akses internet. Hal ini menyebabkan mereka harus mengeluarkan biaya lebih untuk membeli paket data internet seluler gsm. Alternatif untuk dapat menggunakan akses internet adalah dengan menggunakan layanan internet berkabel dari berbagai penyedia layanan yang ada, namun infrastruktur jaringan penyedia layanan internet seperti telkom hanya terbatas.

Dari hasil wawancara terdapat perbedaan kebutuhan yaitu pengguna internet yang belum berkeluarga membutuhkan akses internet hanya untuk perangkat yang dia gunakan dan cenderung untuk membeli paket data internet gsm. Dan untuk pengguna yang sudah berkeluarga membutuhkan akses internet yang dapat digunakan bersama dalam satu keluarga dan lebih memilih untuk menggunakan jasa penyedia layanan internet seperti indihome namun terkendala oleh infrastruktur jaringan yang terbatas (habis) dan biaya langganan yang tidak sedikit. Berdasarkan analisis kebutuhan peneliti membuat dua kategori kebutuhan pemakaian internet warga mitra center yaitu kategori A untuk kebutuhan akses internet untuk satu perangkat dan kategori B untuk kebutuhan akses internet lebih dari satu perangkat.

Berdasarkan uraian diatas, maka peneliti merasa perlu untuk mengembangkan Wireless LAN dengan menggunakan access point untuk membangun hotspot area pada lingkungan perumahan Mitra Centre Sagulung Batam. Dengan adanya hotspot ini dapat memudahkan orangorang yang ada di lingkungan ini mendapatkan akses internet yang sesuai kebutuhan dengan biaya yang murah. Oleh karena itu peneliti memanfaatkan akses internet dari penyedia layanan berkabel Telkom Indihome 50Mbps untuk disebarkan kembali melalui dapat beberapa acces point. Namun untuk dapat digunakan seluruh warga perumahan yang mendaftar tidak akan cukup. Maka dari itu diperlukan router Mikrotik untuk menjalankan dua server sekaligus dan manajemen bandwidth, pembatasan kecepatan internet diperlukan agar akses internet dapat digunakan secara optimal oleh setiap pengguna kategori A dan B yang terhubung ke jaringan WLAN.

Lokasi pembangunan server jaringan berada ditengah lokasi perumahan dan untuk menekan biaya infrastruktur kabel pada jaringan yang akan dibangun, peneliti menggunakan metode Virtual Local LAN (VLAN) dengan menggunakan satu kabel transmisi untuk digunakan pada blok perumahan yang berdekatan dengan tujuan membagi jaringan menjadi beberapa segmen dibandingkan menggunakan satu kabel ke setiap lokasi acces point. Berdasarkan hal ini peneliti mengambil judul penelitian tentang "Perancangan Dan Implementasi WLAN Berbasis Mikrotik Menggunakan Metode VLAN Pada Perumahan Mitra Center Sagulung Batam"

## **KAJIAN TEORI**

Jaringan Komputer bukanlah hal yang baru didengar pada saat ini, Hampir diseluruh manca negara menggunakan jaringan komputer untuk mempermudah sarana komunikasi dan informasi. suatu jaringan Internet merupakan komputer yang dapat saling berinteraksi dan terhubung ke seluruh dunia. Pada saat ini jaringan komputer sangatla dibutuhkan di bermacam-macam instansi pemerintahan, kampus, dan bahkan digunakan untuk memulai sebuah bisnis, dimana setiap perusahaan sangat memerlukan dan data membutuhkan atau informasi lainnya dari rekan kerja atau afiliasi dan konsumen yang bekerja sama dengan perusahaan tersebut. (Feby Ardianto, 2017)

#### Pengertian Jaringan Komputer

Jaringan Komputer adalah sekumpulan perangkat-perangkat komputer, printer dan sebagainya yang terhubung dalam satu kesatuan. Informasi bahkan data dapat dikirimkan dan digerakkan melalui kabel penghantar atau tanpa menggunakan kabel sehingga dapat mempermudah untuk saling memberikan dokumen. data dan informasi, Setiap komputer dan printer bahkan perferal yang terhubung ke suatu jaringan dapat disebut dengan node. Jaringan komputer bisa memiliki dua, puluhan bahkan ribuan bahkan jutaan node. (Feby Ardianto, 2017)

#### Pengertian Topologi Jaringan Komputer

Topologi jaringan adalah suatu jalur atau aturan tentang menghubungkan suatu komputer (node) yang satu dengan yang lain secara fisik dengan hubungan yang berkaitan antara komponen-komponen yang dapat berkomunikasi dengan media atau perlatan jaringan, seperti : server, workstation, hub atau switch dan pengkabelannya. Sedangkan arti dari sebuah jaringan adalah suatu system yang terdiri dari komputer, perangkat Muhammad Agus Safutra komputer, dan perangkat tambahan jaringan lainnya yang dapat saling berhubungan dengan menggunakan beberapa media tertentu dengan aturanaturan yang sudah ditetapkan. Topologi jaringan pada komputer merupakan cara menyambungkan atau menghubungkan dari komputer satu dengan komputer vang lainnya agar dapat membentuk sebuah jaringan. Di dalam suatu pembuatan jaringan komputer, jenis topologi yang akan dipakai sangatlah mempengaruhi kecepatan dari komunikasi tersebut . maka dari pada itu sangatlah perlu mencermati kelebihan dan keuntungan bahkan kekurangan/kerugian dari masing masing jenis topologi yang akan digunakan sesuai dengan jenis dan karakterisitik topologi jaringan tersebut. (Halawa, 2016)

#### Jenis Jaringan Komputer

Berdasarkan Jarak Jangkauan jaringan komputer secara geografis memiliki 3 macam, antara lain yaitu :

1.Local Area Network (LAN)

Local area network merupakan suatu jaringan yang dibuat untuk akses pribadi dan hanya dapat digunakan digedung atau ruangan dengan jarak jangkau 1-10 kilometer. (Dian Alfurqon, 2018)

2.Metropolitan Area Network (MAN) Metropolitan area network merupakan suatu jaringan perluasan pada jaringan LAN dengan jarak jangkau 10-50 kilometer. biasanya type jaringan ini adalah type jaringan yang mencakup ke area kota yang sangat luas. (D Alfurqon, 2018)

3.Wide Area Network (WAN)

Wide area network merupakan suatu tipe jaringan yang sering digunakan antarkota, antar provinsi, antar negara bahkan antar dunia dengan jarak jangkau tidak terbatas sampai kesuluruh dunia, jenis jaringan ini sudah banyak dimanfaatkan untuk kepentingan pribadi kepentingan disetiap bahkan perusahaan untuk mencari sebuah diseluruh informasi dunia. (Dian Alfurgon, 2018)

Model OSI Layer

Model Osi Layer memiliki 7 lapisan yang dapat menetukan fungsi dari protocol komunikasi data. Setiap lapisan yang ada pada osi layer memiliki fungsi untuk komunikasi dalam data iaringan komputer. OSI atau sering disebut Open System Interconnect adalah sebuah laver atau lapisan sebuah model arsitektur komunikasi data yang memiliki sebutan Open System Interconnect atau OSI Refference, model ini telah dibuat oleh International Standars Organization (ISO) yang bertujuan untuk menemukan sebuah struktur dan fungsi-fungsi dari protocol komunikasi data pada beberapa tingkatan tingkatan komunikasi yang ada didalam jaringan komputer. Pada setiap lapisan lapisan model OSI dapat melakukan interaksi antar device untuk melakukan komunikasi (Joko Susilo, 2017).

## Manajemen Bandwidth

Manajemen Bandwith dapat dirancang dari sisi pengguna, sehingga pengguna dapat mementukan besar dan kecilnya bandwith yang diperlukan oleh user, dan user tidak lagi perlu melakukan bandwith pembagian saat akan digunakan. Pada perangcangan manajemen bandwith saat melakukan pendaftaran, user akan diminta untuk memilih besar kecilnya bandwith yang akan digunakan dan selanjutnya admin akan melakukan pembagian bandwith yang terdiri dari download dan upload sebesar 1:3 dan selanjutnya akan dilanjutkan ke database user. (Galeh Fatma Eko Ardiansa, 2017)

## Dynamic Queue

Dynamic Queue merupakan suatu Teknik dalam memanagement bandwith, router dimana akan memberikan bandwith secara otomatis yang berfungsi untuk membantu network enginer dalam pekerjaannya, dan network engineer tidak perlu melakukan settingan ke rule queue secara manual. Dynamic queue merupakan metode penerapan pada jaringan yang jumlah client nya tidak tetap atau dinamis, dalam penerapan metode ini dynamic

queue dapat diberikan contoh pada hotspot yang diberikan secara cuma cuma pada sebuah cafe, mall, sekolah maupun kampus dengan jumlah client yang tidak tetap (Rifai, 2017)

## Burst

Burst Merupakan suatu metode yang digunakan untuk menjalankan Qos yang dapat memungkinkan suatu pengguna data-rate yang sudah melebihi max-limit pada periode waktu yang sudah ditentukan. Pada metode ini jika data mendapatkan rate yang lebih kecil dari burst-threshold maka burst dapat dijalankan hingga date-rate mendapatkan status burst-limit. Router dapat melakukan kalkukasi data rate rata-rata pada suatu kelas queue setiap detik sampai periode waktu yang ditentukan burst-time. Ada beberapa istilah yang dikenal dalam burst, antara lain ialah burst-limit dan burst-threshold. (Rifai, 2017)

## **Quality Of Services**

Quality Of Services (Qos) atau merupakan suatu jaringan yang mampu memberikan layanan, mengatasi jitter, delay dan juga bandwith dengan kualitas yang baik, Qos memiliki beberapa parameter yang terdiri dari jitter, latency, throughtput, dan packet loss. (Galeh Fatma Eko Ardiansa, 2017) Qos juga memiliki 4 paramater pada saat masa pengujian yang diantaranya adalah :

## 1.Delay/Latency

Delay merupakan waktu tunggu suatu paket yang diakibatkan oleh suatu proses transmisi dari satu titik ke titik yang lain yang telah dijadikan tujuan dari paket tersebut. Dan dapat dirumuskan sebagai berikut :

Delay = (Time request – Time Success)

## 2.Packet Loss

Packet Loss dapat didefinisikan sebagai suatu kegagalan transmisi pada paket IP

saat mencapai tujuannya . Rumus perhitungan packet loss dapat diperhitungkan sebagai berikut :

#### Paket keluar – paket masuk x 100% Paket keluar

#### 3.Jitter

Jitter merupakan suatu variasi delay pada pengiriman suatu paket yang sering terjadi di jaringan. Jitter memiliki rumus perhitungan sebagai berikut:

> Total variasi delay Total paket masuk -1

#### 4.Troughput

Troughput merupakan suatu kecepatan data transfer atau bisa disebut (rate) transfer data efektif yang dapat diukur dengan bps. Troughput adalah hasil dari jumlah total kedatangan paket yang sukses terkirim dan berhasil diamati ketujuan nya, selama waktu interval yang durasinya telah dibagi oleh durasi interval waktu. Untuk dapat menghitung nilai pada troughput bisa menggunakan rumus yang ada dibawah ini :

> Jumlah data masuk x100% Lama pengamatan

#### Mikrotik

Seperangkat alat jaringan yang telah direlease dan sering disebut dengan mikrotik merupakan sebuah system operasi router, mikrotik adalah system router os yang dapat diinstal pada setiap komputer yang menggunakan system operasi windows dan terdapat pula versi board yang sering digunakan untuk berbagai kebutuhan jaringan. Mikrotik sangat berbeda dengan system router lainnya yang dapat digunakan dengan menggunakan fitur tambahan atau aplikasi pendukung agar dapat diinstal dan dapat digunakan di setiap windows. Mikrotik juga dapat mengatur konfigurasi IP sesuai dengan kemauan user agar dapat diakses dengan mudah oleh usernya dan Mikrotik memiliki beberapa fitur yang dapat mendukung dari segi pelayanan dan keamanan jaringan agar tidak dapat diakses dengan org lain dan dapat digunakan dengan baik, fitur tersebut ia seperti Firewall & Nat,

routing, hotspot, point to point tunneling protocol, DNS server, DHCP server, management bandwidth dan konfigurasi keamanan lainnya. (Feby Ardianto, 2017) untuk melihat gambar dari bentuk mikrotik, dapat dilihat pada gambar yang ada dibawah ini :

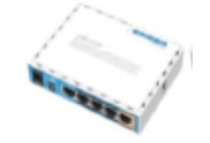

Gambar 1. Mikrotik

## **METODE PENELITIAN**

Tujuan dalam penelitian ini adalah merancang sebuah sistem jaringan internet pada lokasi perumahan yang akan diuiicoba dan kemudian diimplementasikan setelah uji kelayakan. Dalam desain keseluruhan langkah-langkah yang dikerjakan pada penelitian ini menggunakan konsep penelitian dan pengembangan (R&D). Langkah-langkah penelitian dan pengembangan ditunjukkan pada gambar berikut. Berdasarkan gambar dibawah ini dapat diberikan penjelasan sebagai berikut.

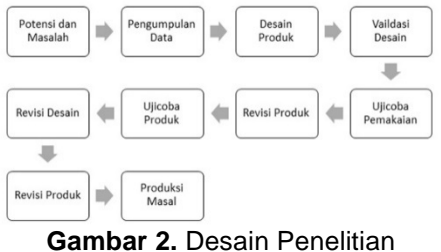

Gambar 2. Desain Penelitian (Sumber : Sugiyono)

## Pengumpulan Data

Berdasarkan potensi dan masalah yang sudah diiabarkan pada halaman sebelumnya, pengumpulan data dilakukan dengan cara observasi lokasi tempat penelitian dan wawancara dengan warga sesuai lokasi sempel perumahan. Dalam hal ini observasi dilakukan di perumahan Mitra Center Kelurahan Sungai Langkai Kecamatan Sagulung Kota Batam. Berikut adalah

denah perumahan serta lokasi sampel penelitian dari keseluruhan populasi.

|                             | .D. Putri                   | Hijau                                                                                                    |
|-----------------------------|-----------------------------|----------------------------------------------------------------------------------------------------|
|                             |                             |                                                                                                    |
|                             |                             | A5073 A22 A11 A10 A09 A08 A77 A06 A05 A04 A03 A02 A11<br>A15 A16 A17 A18 A19 A20 A21 A22 A23 A34 A35 A26 A27 A38 |
| 012 011 010 009 008         | 037 035 055 004 003 032 003 | 833 832 831 830 806 806 807 805 805 805 803 802 803                                                              |
| Keterangan Lokasi: Populasi |                             |                                                                                                    |

**Gambar 3.** Denah Lokasi Penelitian (Sumber : Data Penelitian, 2020)

## Revisi Topologi

Hasil Ujicoba pada sistem jaringan terlihat bahwa masih ada beberapa masalah baru yang timbul seperti packet loss dan packet loop maka sistem jaringan ini belum layak untuk terapkan dan akan direvisi terlebih dahulu. Berikut adalah desain topologi hasil revisi untuk menyelesaikan masalah yang ditemukan saat pengujian.

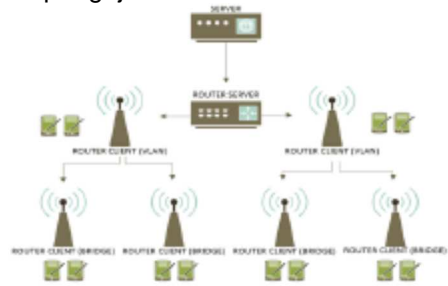

**Gambar 4.** Revisi Topologi Jaringan (Sumber : Data Penelitian, 2020)

Konfigurasi Ethernet pada router tidak lagi menggunakan bridge, namun menggunakan teknik VLAN (Virtual Local Area Network). Kemudian konfigurasi 2 acces point client dibawah router server diseting ke mode vlan, kemudian access point client dibawahnya vlan diseting ke mode bridge.

## **Revisi Produk**

Setelah melakukan beberapa tahap penyesuaian desain dan perbaikan lokasi wlan berdasarkan denah lokasi agar seluruh area memiliki titik akses wlan atau akses wifi, berikut gambar revisi produk disertai keterangan masing masing lokasi penempatan, dan topologinya seperti gambar berikut

#### **Gambar 5**. Topologi Jaringan Fisik (Sumber : Data Penelitian, 2020)

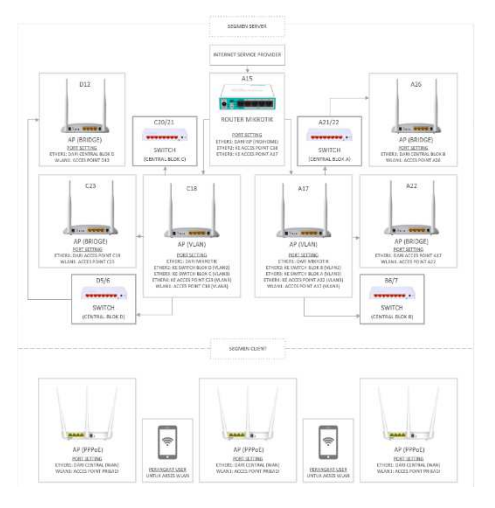

# Produksi Masal

Sistem jaringan yang sudah berjalan pada daerah sampel dapat dikembangkan untuk membuat titik akses ke seluruh titik lokasi populasi dengan menambahkan switch sebagai central pada setiap blok. Dalam hal ini pengguna sistem calon jaringan mendaftarkan diri untuk mendapatkan akses internet sesuai kebutuhan dan apabila tidak ada titik akses yang tercakup pada lokasi calon pengguna. Langkah selanjutnya ialah menambahkan titik akses baru dengen mode bridge yang dihubungkan dengan titik akses terdekat. Jika lokasi calon pengguna jaringan terdapat titik akses yang tersedia dan tergolong stabil maka calon pengguna hanya diberikan pin untuk mengakses sistem jaringan ini. Hal ini dapat diprediksi seluruh lokasi memiliki titik akses seiring perubahan banyaknya permintaan waktu dan penambahan titik akses. Berikut adalah denah lokasi pada titik akses baru yang dipasang berdasarkan akan data permintaan titik akses selama penelitian berlangsung yang ditunjukkan pada gambar 6.

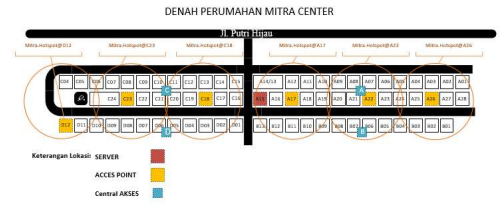

**Gambar 6.** Denah Lokasi Titik Akses WLAN (Sumber : Data Penelitian, 2020)

#### Manajemen Bandwidth

Untuk optimasi bandwidth dengan tujuan agar bandwidth yang tersedia dapat digunakan secara wajar dan optimal. Maka dari itu diperlukan manajemen bandwidth agar setiap pengguna yang terkoneksi secara bersamaan mendapatkan alokasi kecepatan internet yang adil. Peneliti menggunakan simple queue dengan konfigurasi burst limit dengan menginputkan format dynamic queue pada tab Profile Hotspot dan PPPoE. Dari hasil analisa yang berulang, mendapatkan nilai optimal peneliti limitasi bandwidth Hotspot Server untuk pengguna Kategori А (pengguna perangkat pribadi) dengan maksimal bandwidth sebesar 1Mbps sebagai berikut.

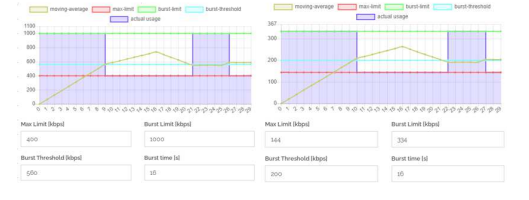

#### **Gambar 7.** Burst Limit Download dan Upload Hotspot Server (Sumber : Data Penelitian, 2020)

Dan berikut adalah nilai optimal bandwidth PPPoE Server untuk pengguna Kategori B (pengguna rumahan) dengan maksimal bandwidth sebesar 5Mbps sebagai berikut.

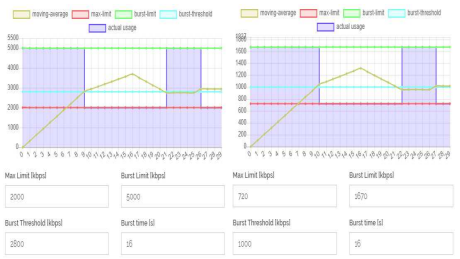

**Gambar 8.** Burst Limit Download dan Upload PPPoE Server (Sumber : Data Penelitian, 2020)

#### Pengalamatan Perangkat

Pengalamatan perlu dirincikan agar saat konfigurasi semua perangkat jaringan terorganisir dengan baik dan sesuai desain jaringan. Berikut adalah tabel pengalamatan perangkat.

| Perangkat         | Network Segmen   | Туре     | Keterangan        |
|-------------------|------------------|----------|-------------------|
| Huawei HG8245H    | -                | -        |                   |
| Ether1            | 192.168.100.1/24 | Ethernet | Modem > Mikrotik  |
|                   |                  |          |                   |
| Mikrotik RB750Gr3 | -                | -        |                   |
| Ether1            | DHCP CLIENT      | Ethernet | Mikrotik > Modem  |
|                   |                  |          |                   |
| Ether2            | 192.168.20.1/24  | Ethernet | Mikrotik > AP C18 |
| VLAN_D            | 192.168.21.1/24  | VLAN2    | Segmen Blok D     |
| VLAN_C            | 192.168.22.1/24  | VLAN3    | Segmen Blok C     |
|                   |                  |          |                   |
| Ether3            | 192.168.30.1/24  | Ethernet | Mikrotik > AP A17 |
| VLAN_B            | 192.168.31.1/24  | VLAN2    | Segmen Blok B     |
| VLAN_A            | 192.168.32.1/24  | VLAN3    | Segmen Blok A     |
|                   |                  |          |                   |

Tabel 1. Pengalamatan Perangkat

| TOULLANGOOD                                                        |                                                                                               |                                                       |                                                                                                    |
|--------------------------------------------------------------------|-----------------------------------------------------------------------------------------------|-------------------------------------------------------|----------------------------------------------------------------------------------------------------|
| TP-Link W8961n<br>Ether1<br>Ether2<br>Ether3<br>Ether4<br>Wlan1    | 192.168.20.254/24<br>192.168.21.0/24<br>192.168.22.0/24<br>192.168.22.0/24<br>192.168.22.0/24 | Ethernet<br>VLAN2<br>VLAN3<br>VLAN3<br>VLAN3          | Acces Point C18<br>AP C18 > Mikrotik<br>AP C18 > Switch D<br>AP C18 > Switch C<br>AP C18 > AP C23<br>Access Point C18 |
| TP-Link TD-W8961n<br>Ether1<br>Ether2<br>Ether3<br>Ether4<br>Wlan1 | 192.168.30.254/24<br>192.168.31.0/24<br>192.168.32.0/24<br>192.168.32.0/24<br>192.168.32.0/24 | Ethernet<br>VLAN2<br>VLAN3<br>VLAN3<br>VLAN3<br>VLAN3 | Acces Point A17<br>AP A17 > Mikrotik<br>AP A17 > Switch B<br>AP A17 > Switch A<br>AP A17 > AP A22<br>Access Point A17 |
| TP-LINK TD-W8961n<br>Ether1<br>Wlan1                               | 192.168.22.254/24<br>192.168.22.0/24                                                          | Ethernet<br>WLAN                                      | Acces Point C23<br>AP C23 > AP C18<br>Access Point C23                                                                |
| TP-LINK TD-W8961n<br>Ether1<br>Wlan1                               | 192.168.32.254/24<br>192.168.32.0/24                                                          | Ethernet<br>WLAN                                      | Acces Point A22<br>AP A22 > AP A17<br>Access Point A22                                                                |
| Switch 8 Port<br>Ether1                                            | 192.168.32.0/24                                                                               | Ethernet                                              | CENTRAL BLOK A<br>Switch A > AP A17                                                                                   |
| Switch 8 Port<br>Ether1                                            | 192.168.31.0/24                                                                               | Ethernet                                              | CENTRAL BLOK B<br>Switch > A17                                                                                        |
| Switch 8 Port<br>Ether1                                            | 192.168.22.0/24                                                                               | Ethernet                                              | CENTRAL BLOK C<br>Switch C > AP C18                                                                                   |
| Switch 8 Port<br>Ether1                                            | 192.168.21.0/24                                                                               | Ethernet                                              | CENTRAL BLOK D<br>Switch D > C18                                                                                      |
| TP-LINK TD-W8961n<br>Ether1<br>Wlan1                               | 192.168.21.254/24<br>192.168.21.0/24                                                          | Ethernet<br>WLAN                                      | Acces Point D12<br>AP D12> Switch D<br>Acces Point D12                                                                |
| TP-LINK TD-W8961n<br>Ether1<br>Wlan1                               | 192.168.32.253/24<br>192.168.32.0/24                                                          | Ethernet<br>WLAN                                      | Acces Point A26<br>AP A26 > Switch A<br>Access Point A26                                                              |
| Tenda F3<br>Ether1<br>Wlan1                                        | PPPoE Client<br>Dhcp client<br>192.168.0.1/24                                                 | Dial-Up<br>Ethernet<br>WLAN                           | Router Wifi<br>Router > Switch<br>Wifi Router Pribadi                                                                 |

(Sumber : Data Penelitian, 2020)

# HASIL DAN PENGUJIAN

Umumnya pada infrastruktur jaringan komputer adalah bagaimana mekanisme pengalokasian *bandwidth* yang tersedia

dapat digunakan dengan adil dan stabil tanpa interferensi dengan pengguna jaringan lainnya. Kemudian Parameter kecepatan akses dari berbagai titik akses jaringan sama tanpa adanya perbedaan kualitas jaringan yang signifikan antara titik akses yang satu dengan yang lainnya. Untuk mengatasi penggunaan bandwidth yang berlebihan oleh setiap pengguna, maka tidak cukup dengan hanva mengatur batas kecepatan pengunduhan (download) dan (upload). pengunggahan untuk menvelesaikan permasalah tersebut peneliti melakukan implementasi manajemen bandwidth dengan metode dynamic queue dengan menambahkan konfigurasi burst limit untuk setiap profil upload dan download. untuk mengukur kecepatan akses internet masing-masing profil server hotspot dan pppoe akan menggunakan website speedtest.cbn.id dan speedtest.net parameter yang di tetapkan adalah kecepatan download ,kecepatan upload dan waktu ping.

#### Perhitungan Pembagian Bandwidth

Perhitungan ini hanya mempermudah pengelola jaringan menentukan batas pengguna untuk kategori A dan B, yaitu server *hotspot* dan *pppoe* agar jaringan *WLAN* dapat berjalan secara optimal dan alokasi *bandwidth* menjadi tepat sasaran. Total *bandwidth* 50Mbps dibagi dua untuk masing masing server. Berikut adalah hasil kalkulasi batas pengguna pada jaringan *WLAN*.

| user hoten  | total bandwidth                                  |
|-------------|--------------------------------------------------|
| user noispi | $h = \frac{1}{bandwidth pengguna}$               |
|             | Z5Mbps Z5Mbps                                    |
|             | $=$ $\frac{1}{560kbps}$ $=$ $\frac{1}{0,56Mbps}$ |
|             | = 44 pengguna                                    |
| user nnnoe  | total bandwidth                                  |
| user pppoe  | bandwidth pengguna                               |
|             | _ 25Mbps _ 25Mbps                                |
|             | $=$ $\frac{1}{2800kbps}$ $=$ $\frac{1}{2,8Mbps}$ |
|             | = 8 pengguna                                     |

Dengan ini dapat ditentukan batas pengguna *hotspot* adalah 44 pengguna, dan pengguna *pppoe* adalah 8 Pengguna.

# Konfigurasi Mikrotik

Hasil Sebelum membuat server *hotspot* dan *pppoe*, perlu adanya konfigurasi dasar sesuain desain jaringan dan topologi yang dibutuhkan. Berikut adalah hasil konfigurasi *ether1 mikrotik* menggunakan *dhcp client dan* Untuk membuktikan konfigurasi bekerja, menggunakan *test ping* ke google.com pada terminal mikrotik seperti gambar berikut.

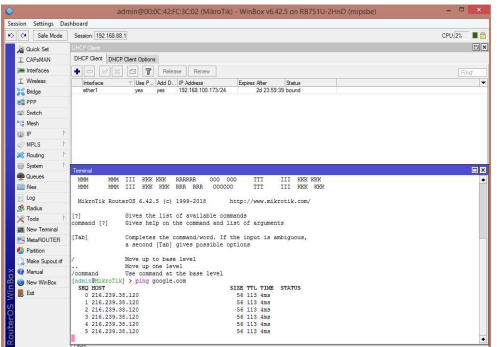

**Gambar 9.** dhcp client (Sumber : Data Penelitian, 2020)

Hal pertama yang perlu dilakukan setelahnya adalah menambahkan *interface* vlan dan memberikan nama untuk mempermudah konfigurasi sesuai desain jaringan yang dirancang. Berikut adalah *interface* pada mikrotik.

|                 | admin@00:0C:42:                   | FC:3C:02 (MikroTik) - WinBox     | v6.42.5 on RB75 | 1U-2HnD (mipsbe) |          |        |
|-----------------|-----------------------------------|----------------------------------|-----------------|------------------|----------|--------|
| ion Settings De | hboard                            |                                  |                 |                  |          |        |
| C* Safe Mode    | Session: 192.168.88.1             |                                  |                 |                  |          | CPU:4% |
| Quick Set       | Interface List                    |                                  |                 |                  |          | 8      |
| L CAPSMAN       | Interface Interface List Ethernet | EalP Tunnel IP Tunnel GRE Tunnel | VLAN VRRP B     | anding LTE       |          |        |
| Interfaces      | +                                 | Detect Internet                  |                 |                  |          |        |
| L Wreless       | Name                              | Type                             | Actual MTU Tx   | Rx               |          |        |
| 2 Bridge        | 40+ether1                         | Bhomet                           | 1500            | 0 bps            | 0 bps    |        |
| 1000            | 40+ether2                         | Bhemet                           | 1500            | 0 bps            | 0 bps    |        |
| arre.           | VLAN_C                            | VLAN                             | 1500            | 0 bps            | 0 bps    |        |
| Z Switch        | VLAN_D                            | VLAN                             | 1500            | 0 bps            | 0 bpra   |        |
|                 | 40+ether3                         | Ethernet                         | 3500            | 0 bps            | 0 bps    |        |
| 12 Peepro       | VLAN_A                            | VLAN                             | 1500            | 0 bps            | 0 bps    |        |
| 1 N N           | VLAN_B                            | VLAN                             | 1500            | 0 bps            | 0 bps    |        |
|                 | 40+other4                         | Bhenet                           | 1500            | 0 bos            | 0 bos    |        |
| C HELD          | R 40+ether5                       | Ethernet                         | 1500            | 83.0 kbps        | 6.5 kbps |        |
| Routing         | X. @wlan1                         | Wireless (Atheros AP32xx)        | 1500            | 0 bps            | 0 borz   |        |

**Gambar 10.** vlan interface (Sumber : Data Penelitian, 2020)

Selanjutnya adalah memberikan *ip* address secara manual untuk setiap *interface Ethernet* dan *vlan* yang akan digunakan.

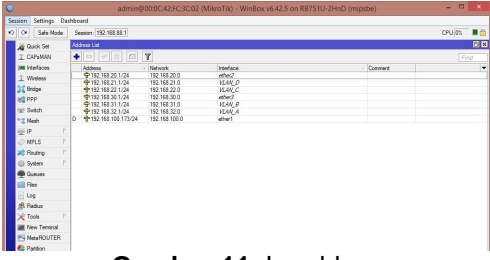

**Gambar 11.** Ip address (Sumber : Data Penelitian, 2020)

Berikut adalah bagian terpenting dalam konfigurasi mikrotik untuk penelitian ini adalah pembuatan server hotspot dengan hasil seperti berikut.

| Q Ao Ai         Desc         Total matrix           C COMMIN         The original field of the original field of the orig                                                                                                    | A OA 5<br>A OA 5<br>A OA 5                                                                                                    |                                                                                                    | Session: 132.168.88.1                                                                                                    |                                                                                                    |                                                                                                    |                                             |                                                                                                    |                                                                                                    |                                                                                                    |                                                                                                    | CPU 1%                                                                                                    |       |
|----------------------------------------------------------------------------------------------------|----------------------------------------------------------------------------------------------------|----------------------------------------------------------------------------------------------------|----------------------------------------------------------------------------------------------------|----------------------------------------------------------------------------------------------------|----------------------------------------------------------------------------------------------------|---------------------------------------------|----------------------------------------------------------------------------------------------------|----------------------------------------------------------------------------------------------------|----------------------------------------------------------------------------------------------------|----------------------------------------------------------------------------------------------------|----------------------------------------------------------------------------------------------------|-------|
| C (ANM)         Perop Specifies Uses User Aller Aller Aller Parking Ford         Point Aller Aller All                                                                                                    | Control         Form Specified in the Unit file start in the Prings Specified in the Prings Specified in the Pring Specified in the Pring Specified in                                                                                                    | A Quick Set                                                                                                    | Hotapet                                                                                                    |                                                                                                    |                                                                                                    |                                             | DHCP Serve                                                                                                    |                                                                                                    |                                                                                                    |                                                                                                    |                                                                                                    |       |
| Impact Addition         Impact Addition         Impact Add                                                                                                    | Internation         Image: The mark the second second                                                                                                    | T CAPEMAN                                                                                                    | Servers Cause Dudles                                                                                                    | I have I have Doubles A                                                                                                    | oton Maste 10 Book                                                                                                    | Inter Canada D                              | DHCR N                                                                                                    | and lane                                                                                                    |                                                                                                    | Anno Casto Manto                                                                                                    |                                                                                                    |       |
| Image         Image         Image <th< td=""><td>Energy         The Nergy         The Nergy         T</td><td>Im Interfaces</td><td></td><td></td><td>care rices in one</td><td>nga bancari</td><td></td><td></td><td></td><td></td><td></td><td></td></th<>                                                                                                    | Energy         The Nergy         The Nergy         T                                                                                                    | Im Interfaces                                                                                                    |                                                                                                    |                                                                                                    | care rices in one                                                                                                    | nga bancari                                 |                                                                                                    |                                                                                                    |                                                                                                    |                                                                                                    |                                                                                                    |       |
| Import         Total         Total <t< td=""><td>All The second and the second and the secon</td><td>7 Worless</td><td></td><td>PROGRATINE PR</td><td>dibor serie</td><td></td><td></td><td></td><td>DHCF Care</td><td>g UNCF Setup</td><td>710</td><td></td></t<> | All The second and the second and the secon                                                                                                    | 7 Worless                                                                                                    |                                                                                                    | PROGRATINE PR                                                                                                    | dibor serie                                                                                                    |                                             |                                                                                                    |                                                                                                    | DHCF Care                                                                                                    | g UNCF Setup                                                                                                    | 710                                                                                                    |       |
| Open Party         Open Party         Open Pa                                                                                                    |                                                                                                    | 15 Point                                                                                                    | Plane<br>Constant And A                                                                                                    | interface                                                                                                    | Address<br>poor M                                                                                                    | Pool<br>ANI A                               | Name<br>Ron P                                                                                                    | / 14                                                                                                    | terace /                                                                                                    | Lease Time                                                                                                    | Address Poo                                                                                                    |       |
| March         Control         Listic Control         March         March                                                                                                    | Minute         Product         EAC         Product         Product         Prod         Prod         Prod                                                                                                    |                                                                                                    | WHENLAN B                                                                                                    | VLAV B                                                                                                    | pool VL                                                                                                    | AN B                                        | dhee C                                                                                                    |                                                                                                    | LAW C                                                                                                    | 0100.00                                                                                                    | DOOL YLAN                                                                                                    | ĉ     |
| Balance         Open-CHU_D         LEALCO         pmc/LHU_D         Rest,All         ChU_C         ESSES pmc/LH           Ind All         Ind All                                                                                                    |                                                                                                    | C2 MM                                                                                                    | The VLAN_C                                                                                                    | VEAN_C                                                                                                    | pool_VL                                                                                                    | AN_C                                        | dhep_D                                                                                                    | 1                                                                                                    | LAND                                                                                                    | 01:00:00                                                                                                    | pool VLAN                                                                                                    | ō.    |
| 3 M.         3 M.         Note         For an intervent intervent                                                                                                    | Sub     Sub     Sub       Sub     Sub     Sub       Sub     Sub                                                                                                    | Swtch                                                                                                    | @hs-VLAN_D                                                                                                    | VEAN_D                                                                                                    | peel_VL                                                                                                    | AN_D                                        | dtop_A                                                                                                    | 94                                                                                                    | LANCA                                                                                                    | 01:00:00                                                                                                    | peel_VLAN_                                                                                                    | A     |
| 10         10         1000         1000         1000         1000         1000         1000         1000         1000         1000         1000         1000         1000         1000         1000         1000         1000         1000         1000         1000         1000         1000         1000         1000         1000         1000         1000         1000         1000         1000         1000         1000         1000         1000         1000         1000         1000         1000         1000         1000         1000         1000         1000         1000         1000         1000         1000         1000         1000         1000         1000         1000         1000         1000         1000         1000         1000         1000         1000         1000         1000         1000         1000         1000         1000         1000         1000         1000         1000         1000         1000         1000         1000         1000         1000         1000         1000         1000         1000         1000         1000         1000         1000         1000         1000         1000         1000         1000         10000         1000         1000         1                                                                                                    | 1         1         1         1         1         1         1         1         1         1         1         1         1         1         1         1         1         1         1         1         1         1         1         1         1         1         1         1         1         1         1         1         1         1         1         1         1         1         1         1         1         1         1         1         1         1         1         1         1         1         1         1         1         1         1         1         1         1         1         1         1         1         1         1         1         1         1         1         1         1         1         1         1         1         1         1         1         1         1         1         1         1         1         1         1         1         1         1         1         1         1         1         1         1         1         1         1         1         1         1         1         1         1         1         1         1         1                                                                                                            | C Mesh                                                                                                    |                                                                                                    |                                                                                                    |                                                                                                    |                                             |                                                                                                    |                                                                                                    |                                                                                                    |                                                                                                    |                                                                                                    |       |
| 0.1 GL<br>0 mm         1         1         1         1         1         1         1         1         1         1         1         1         1         1         1         1         1         1         1         1         1         1         1         1         1         1         1         1         1         1         1         1         1         1         1         1         1         1         1         1         1         1         1         1         1         1         1         1         1         1         1         1         1         1         1         1         1         1         1         1         1         1         1         1         1         1         1         1         1         1         1         1         1         1         1         1         1         1         1         1         1         1         1         1         1         1         1         1         1         1         1         1         1         1         1         1         1         1         1         1         1         1         1         1         1 <t< td=""><td>0.11         0.11         0.11         0.11         0.11         0.11         0.11         0.11         0.11         0.11         0.11         0.11         0.11         0.11         0.11         0.11         0.11         0.11         0.11         0.11         0.11         0.11         0.11         0.11         0.11         0.11         0.11         0.11         0.11         0.11         0.11         0.11         0.11         0.11         0.11         0.11         0.11         0.11         0.11         0.11         0.11         0.11         0.11         0.11         0.11         0.11         0.11         0.11         0.11         0.11         0.11         0.11         0.11         0.11         0.11         0.11         0.11         0.11         0.11         0.11         0.11         0.11         0.11         0.11         0.11         0.11         0.11         0.11         0.11         0.11         0.11         0.11         0.11         0.11         0.11         0.11         0.11         0.11         0.11         0.11         0.11         0.11         0.11         0.11         0.11         0.11         0.11         0.11         0.11         0.11         0.11         0.11         <td< td=""><td>35 P 1</td><td></td><td></td><td></td><td></td><td></td><td></td><td></td><td></td><td></td><td></td></td<></td></t<>                                                                                                    | 0.11         0.11         0.11         0.11         0.11         0.11         0.11         0.11         0.11         0.11         0.11         0.11         0.11         0.11         0.11         0.11         0.11         0.11         0.11         0.11         0.11         0.11         0.11         0.11         0.11         0.11         0.11         0.11         0.11         0.11         0.11         0.11         0.11         0.11         0.11         0.11         0.11         0.11         0.11         0.11         0.11         0.11         0.11         0.11         0.11         0.11         0.11         0.11         0.11         0.11         0.11         0.11         0.11         0.11         0.11         0.11         0.11         0.11         0.11         0.11         0.11         0.11         0.11         0.11         0.11         0.11         0.11         0.11         0.11         0.11         0.11         0.11         0.11         0.11         0.11         0.11         0.11         0.11         0.11         0.11         0.11         0.11         0.11         0.11         0.11         0.11         0.11         0.11         0.11         0.11         0.11         0.11 <td< td=""><td>35 P 1</td><td></td><td></td><td></td><td></td><td></td><td></td><td></td><td></td><td></td><td></td></td<>                                                                                                    | 35 P 1                                                                                                    |                                                                                                    |                                                                                                    |                                                                                                    |                                             |                                                                                                    |                                                                                                    |                                                                                                    |                                                                                                    |                                                                                                    |       |
| Bit Mark         Test Mark         Test Mark <t< td=""><td>Marce         Part         Part         <t< td=""><td>@ MPLS 1</td><td></td><td></td><td></td><td></td><td></td><td></td><td></td><td></td><td></td><td></td></t<></td></t<>                                                                                                    | Marce         Part         Part <t< td=""><td>@ MPLS 1</td><td></td><td></td><td></td><td></td><td></td><td></td><td></td><td></td><td></td><td></td></t<>                                                                                                    | @ MPLS 1                                                                                                    |                                                                                                    |                                                                                                    |                                                                                                    |                                             |                                                                                                    |                                                                                                    |                                                                                                    |                                                                                                    |                                                                                                    |       |
| Question         Product         Product                                                                                                    | Open         Test         Test <t< td=""><td>Routing 1</td><td></td><td></td><td></td><td></td><td></td><td></td><td></td><td></td><td></td><td></td></t<>                                                                                                    | Routing 1                                                                                                    |                                                                                                    |                                                                                                    |                                                                                                    |                                             |                                                                                                    |                                                                                                    |                                                                                                    |                                                                                                    |                                                                                                    |       |
| Output         RackAut No!         No: Inc. The Chart No!         No: Inc. The Chart No!         No: Inc. The Chart No: Inc. The Chart No: Inc.                                                                                                    | Open         Description         Description         Descrin <thdescrin< th="">         Descrin<!--</td--><td>(i) Soten 1</td><td>Frend</td><td></td><td></td><td></td><td>rutani.</td><td></td><td></td><td></td><td></td><td></td></thdescrin<>                                                                                                    | (i) Soten 1                                                                                                    | Frend                                                                                                    |                                                                                                    |                                                                                                    |                                             | rutani.                                                                                                    |                                                                                                    |                                                                                                    |                                                                                                    |                                                                                                    |       |
| Image: Space of the space of the space of the                                                                                                    | Mar         Description         The All State State Sta                                                                                                    |                                                                                                    | Dam Dutre NAT Mened                                                                                                    | Para Pression Party                                                                                                    | Committee Adde                                                                                                    | and an other states                         | Contraction of the local distance                                                                                                    |                                                                                                    |                                                                                                    |                                                                                                    |                                                                                                    | -     |
| Image: Control (Control (Contro) (Control (Control (Control (Control (Control (Control (Control (                                                                                                    | Image: Control (Control (Contro) (Contro) (Control (Control (Control (Contro) (Control (Contro) (                                                                                                    |                                                                                                    |                                                                                                    |                                                                                                    |                                                                                                    | and the second                              | Contract Contract of                                                                                                    |                                                                                                    | Long Longer                                                                                                    | Contractive Contract Vision                                                                                                    | Color March 1                                                                                                    |       |
| Open         Plan         Am         Plan         Plan         P                                                                                                    | Sp         ave         Ave         Dots         pc: Addm         pc: Addm                                                                                                    | 100 E4                                                                                                    | and a second second sec |                                                                                                    | 11                                                                                                    | on Lista   Layer                            |                                                                                                    | in laces                                                                                                    | Nors I Indige                                                                                                    | Service Pyre Viele                                                                                                    | Dene.                                                                                                    |       |
| State         0.1                                                                                                    | All Autor         0.9         0.9         0.9         0.9         0.9         0.9         0.9         0.9         0.9         0.9         0.9         0.9         0.9         0.9         0.9         0.9         0.9         0.9         0.9         0.9         0.9         0.9         0.9         0.9         0.9         0.9         0.9         0.9         0.9         0.9         0.9         0.9         0.9         0.9         0.9         0.9         0.9         0.9         0.9         0.9         0.9         0.9         0.9         0.9         0.9         0.9         0.9         0.9         0.9         0.9         0.9         0.9         0.9         0.9         0.9         0.9         0.9         0.9         0.9         0.9         0.9         0.9         0.9         0.9         0.9         0.9         0.9         0.9         0.9         0.9         0.9         0.9         0.9         0.9         0.9         0.9         0.9         0.9         0.9         0.9         0.9         0.9         0.9         0.9         0.9         0.9         0.9         0.9         0.9         0.9         0.9         0.9         0.9         0.9         0.9                                                                                                    | Files                                                                                                    | +- 28 6                                                                                                    | 0 Repet Co                                                                                                    | unters 00 Reset Al                                                                                                    | Counters                                    | + - 7                                                                                                    | in laces                                                                                                    | Sone II Indice                                                                                                    | Senice Pyte - Viele                                                                                                    | 15                                                                                                    |       |
| No.         3.0         Index         Toward           Structure         1.0         1.0         1.0         1.0         1.0         1.0         1.0         1.0         1.0         1.0         1.0         1.0         1.0         1.0         1.0         1.0         1.0         1.0         1.0         1.0         1.0         1.0         1.0         1.0         1.0         1.0         1.0         1.0         1.0         1.0         1.0         1.0         1.0         1.0         1.0         1.0         1.0         1.0         1.0         1.0         1.0         1.0         1.0         1.0         1.0         1.0         1.0         1.0         1.0         1.0         1.0         1.0         1.0         1.0         1.0         1.0         1.0         1.0         1.0         1.0         1.0         1.0         1.0         1.0         1.0         1.0         1.0         1.0         1.0         1.0         1.0         1.0         1.0         1.0         1.0         1.0         1.0         1.0         1.0         1.0         1.0         1.0         1.0         1.0         1.0         1.0         1.0         1.0         1.0         1.0         <                                                                                                    | Note         0.0         0.4         0.4         0.4         0.4         0.4         0.4         0.4         0.4         0.4         0.4         0.4         0.4         0.4         0.4         0.4         0.4         0.4         0.4         0.4         0.4         0.4         0.4         0.4         0.4         0.4         0.4         0.4         0.4         0.4         0.4         0.4         0.4         0.4         0.4         0.4         0.4         0.4         0.4         0.4         0.4         0.4         0.4         0.4         0.4         0.4         0.4         0.4         0.4         0.4         0.4         0.4         0.4         0.4         0.4         0.4         0.4         0.4         0.4         0.4         0.4         0.4         0.4         0.4         0.4         0.4         0.4         0.4         0.4         0.4         0.4         0.4         0.4         0.4         0.4         0.4         0.4         0.4         0.4         0.4         0.4         0.4         0.4         0.4         0.4         0.4         0.4         0.4         0.4         0.4         0.4         0.4         0.4         0.4         0.4         0.4 </td <td>Flea</td> <td>+- &lt;8 C</td> <td>0 Reset Co</td> <td>o Address Dat</td> <td>Address</td> <td>+ - 7</td> <td>Sec F</td> <td>literie in literier</td> <td>Series Pris Vale</td> <td>(5</td> <td></td>                                                                                                    | Flea                                                                                                    | +- <8 C                                                                                                    | 0 Reset Co                                                                                                    | o Address Dat                                                                                                    | Address                                     | + - 7                                                                                                    | Sec F                                                                                                    | literie in literier                                                                                                    | Series Pris Vale                                                                                                    | (5                                                                                                    |       |
| Bern breuz         10 1 4 4 5 4 1 4 5 4 1 4 4 5 4 1 4 5 4 5 4                                                                                                    | Normal Normal                                                                                                    | E Log                                                                                                    |                                                                                                    | Orain Se ha unauth                                                                                                    | o Address Dat                                                                                                    | Address                                     | + - 7                                                                                                    | Sec.  F                                                                                                    | lines in linking<br>lan lan bob)                                                                                                    | Cardon Peter Vieler                                                                                                    | 10erer   1                                                                                                    | - < A |
| Startic Hill         10 month         Part         Instrume           Startic Hill         Part         Instrume         Part         Instrume           Startic Hill         Part         Instrume         Part         Instrume           Startic Hill         Part         Instrume         Part         Instrume           Startic Hill         Part         Instrume         Part         Instrume           Startic Hill         Part         Instrume         Part         Instrume         Instrume         Part         Instrume         Instrume         Instrume         Instrum         Instrume         Instrum                                                                                                    | Structure         Oracle         Ford           Structure         Structure <td>E Log</td> <td></td> <td>Otain Se<br/>hsunauth<br/>he-sneuth</td> <td>on Address Dat.</td> <td>I Counters<br/>Address</td> <td>+ - T</td> <td> Sec.  F</td> <td>Hore: 11 Bridge<br/>Gie Leri (n. 14)<br/>Hier Hille: 2344/102</td> <td>( Series (Velo<br/>0: 306-969: 16/115)</td> <td>1000204k</td> <td>1000</td>                                                                                                    | E Log                                                                                                    |                                                                                                    | Otain Se<br>hsunauth<br>he-sneuth                                                                                                    | on Address Dat.                                                                                                    | I Counters<br>Address                       | + - T                                                                                                    | Sec.  F                                                                                                    | Hore: 11 Bridge<br>Gie Leri (n. 14)<br>Hier Hille: 2344/102                                                                                                    | ( Series (Velo<br>0: 306-969: 16/115)                                                                                                    | 1000204k                                                                                                    | 1000  |
| March (1990)         O El descritori         Name         March (1990)           March (1990)         March (1990)         Partilitation (1990)         Partilitation (1990)           March (1990)         March (1990)         Partilitation (1990)         Partilitation (1990)           March (1990)         March (1990)         Partilitation (1990)         Partilitation (1990)           March (1990)         March (1990)         Partilitation (1990)         Partilitation (1990)           March (1990)         March (1990)         Partilitation (1990)         Partilitation (1990)           March (1990)         March (1990)         Partilitation (1990)         Partilitation (1990)           March (1990)         March (1990)         Partilitation (1990)         Partilitation (1990)           March (1990)         March (1990)         Partilitation (1990)         Partilitation (1990)           March (1990)         March (1990)         Partilitation (1990)         Partilitation (1990)           March (1990)         March (1990)         Partilitation (1990)         Partilitation (1990)           March (1990)         March (1990)         Partilitation (1990)         Partilitation (1990)           March (1990)         March (1990)         Partilitation (1990)         Partilitation (1990)                                                                                                    | Openantia         Openantia         Product Name         Product Name           Mark Stand         Product Name         Product Name         Product Name           Mark Stand         Product Name         Product Name         Product Name         Product Name           Mark Stand         Product Name         Product Name         Product Name         Product Name         Product Name           Mark Stand         Product Name         Product Name         Product Na                                                                                                    | Flea<br>Log<br>& Radus<br>Toola                                                                                                    |                                                                                                    | Orain Se<br>heunauth<br>heunauth<br>heunauth                                                                                                    | o Address Dat.                                                                                                    | I Countens<br>Address                       | + - 7<br>Nex<br>Other                                                                                                    |                                                                                                    | lines in both<br>Up (un both)<br>He Hills 254,700                                                                                                    | C Series (Velo Velo<br>De 2006-9000 (L-1115)                                                                                                    | lo<br>Maria                                                                                                    | 1 M 1 |
|                                                                                                    | Point                                                                                                    | Flea<br>Log<br>Radus<br>Tools<br>New Terminal                                                                                                    | Action     Action     B D = Insched     D = Insched     10 D = Insched     11 D = Insched     11 D = Insched     11 D = Insched     12 D = Insched                                                                                                    | Diain Se<br>founauth<br>he-unauth<br>he-unauth<br>he-unauth<br>he-unauth<br>he-unauth                                                                                                    | unters 000 Reset Al<br>o. Address Dat.                                                                                   | ias Lats Layer<br>I Counters<br>Address     | + - T                                                                                                    |                                                                                                    | llore i l'indro                                                                                                    | o and strike Viele                                                                                                    | lo<br>Martek                                                                                                    |       |
| Back Agent         - Topolo National and the State (State (S                                                                                                    | Mark Land         Control         Control         Contro         Control <thcontrol< th=""> <t< td=""><td>Flee<br/>Log<br/>Rodus<br/>Tools<br/>New Ternicol<br/>MetaPOUTER</td><td>Action     Action     Action</td><td>Orion Sector Con     Orion Se     feromath     he-crauth     he-crauth     he-crauth     he-crauth     he-crauth     he-crauth     he-crauth</td><td>unters 000 Reset Al<br/>c. Address Dat.</td><td>iaa Lata Layer<br/>I Counters<br/>Address</td><td>+ - 7<br/>Nev<br/>Golut<br/>Olikee</td><td> Size F</td><td>llore, 17 Under<br/>Un (an bab)<br/>He Hille 1947 (10</td><td>: Series (Vfs., Visie<br/>Dr. Xilk-Nijk (L/H.B)</td><td>1.0ever<br/>1.5</td><td></td></t<></thcontrol<> | Flee<br>Log<br>Rodus<br>Tools<br>New Ternicol<br>MetaPOUTER                                                                                                    | Action     Action      | Orion Sector Con     Orion Se     feromath     he-crauth     he-crauth     he-crauth     he-crauth     he-crauth     he-crauth     he-crauth                                                                                                    | unters 000 Reset Al<br>c. Address Dat.                                                                                   | iaa Lata Layer<br>I Counters<br>Address     | + - 7<br>Nev<br>Golut<br>Olikee                                                                                                    | Size F                                                                                                    | llore, 17 Under<br>Un (an bab)<br>He Hille 1947 (10                                                                                                    | : Series (Vfs., Visie<br>Dr. Xilk-Nijk (L/H.B)                                                                                                    | 1.0ever<br>1.5                                                                                                    |       |
| Op/En         Control (Control (Contro) (Control (Contro) (Control (Contro) (Control (Co                                                                                                    | Q: Bruck         -moustanth france directions         100 101 2010         100 2010         100 2010         100 2010         100 2010         100 2010         100 2010         100 2010         100 2010         100 2010         100 2010         100 2010         100 2010         100 2010         100 2010         100 2010         100 2010         100 2010         100 2010         100 2010         100 2010         100 2010         100 2010         100 2010         100 2010         100 2010         100 2010         100 2010         100 2010         100 2010         100 2010         100 2010         100 2010         100 2010         100 2010         100 2010         100 2010         100 2010         100 2010         100 2010         100 2010         100 2010         100 2010         100 2010         100 2010         100 2010         100 2010         100 2010         100 2010         100 2010         100 2010         100 2010         100 2010         100 2010         100 2010         100 2010         100 2010         100 2010         100 2010         100 2010         100 2010         100 2010         100 2010         100 2010         100 2010         100 2010         100 2010         100 2010         100 2010         100 2010         100 2010         100 2010         100 2010         100 2010         100 2010         <                                                                                                    | Hes<br>Log<br>& Radus<br>Tools<br>New Terninal<br>MetaROUTER<br>& Patton                                                                                                    | Action     Action      | I V co Reset Co<br>Diain Se<br>heumaith<br>heumaith<br>heumaith<br>heumaith<br>heumaith<br>heumaith<br>heumaith<br>heumaith<br>heumaith                                                                                                    | urten <b>09 Reset A</b><br>c. Address Dst.                                                                               | Ins Lats Layer                              | + - T<br>Sex<br>School<br>Hittee<br>Fools Use                                                                                                    | Sec. F                                                                                                    | lines, il linder<br>Un (un lock)<br>He Hill 1947 (U                                                                                                    | Secoluti Vile                                                                                                    | 1.04994<br>(200/2044)                                                                                                    |       |
| More Window         More with the second month         192.168.20.024         Table / More with the second month           B Ent         17         disapproximate hatpot national         The second month         The second month           T end         MAY MO         182.168.21.254         The second month         The second month           E Ent         17         disapproximate hatpot national         The second month         The second month                                                                                                    | We have:         9         4 measures in more<br>than the test interest interest interest interest.         9         1 measures interest interest interest.         9         1 measures interest interest.         1 measures interest interest.         1 measures interest.         1 measures interest.         1 measures interest.         1 measures interest.         1 measures interest.         1 measures interest.         1 measures interest.         1 measures interest.         1 measurest.         1 measurest. <th1 measurest.<="" th="">         1 measurest.</th1>                                                                                                    | Flee Log Radus Tools MexePOUTER Fatton Make Support of                                                                                                    | Action     Action     B D = If reducet     B D = If reducet     D = If reducet     D      | Diain Se<br>haunsuth<br>haunsuth<br>haunsuth<br>haunsuth<br>haunsuth<br>haunsuth<br>hausuth<br>hausuth<br>hausuth                                                                                                    | untern 00 Reset Al<br>o. Address Dat.                                                                                    | es Late Layer<br>  Counters<br>Address      | + - 7<br>Nex<br>Golut<br>Olikes<br>Pote Us                                                                                                    | Addresser                                                                                                    | lines il lindher<br>de ins botoj                                                                                                    | , Secoluti, Vile                                                                                                    | tierer<br>(5<br>1020/254c                                                                                                    |       |
| Interview         Trans         ULAL         102         102         22.5-102         101         22.5-102         101         22.5-102         101         22.5-102         101         22.5-102         101         22.5-102         101         22.5-102         101         22.5-102         101         22.5-102         101         22.5-102         101         22.5-102         101         22.5-102         101         22.5-102         101         22.5-102         101         22.5-102         101         22.5-102         101         22.5-102         101         22.5-102         101         22.5-102         101         22.5-102         101         22.5-102         101         22.5-102         101         22.5-102         101         22.5-102         101         22.5-102         101         22.5-102         101         22.5-102         101         22.5-102         101         22.5-102         101         22.5-102         101         22.5-102         101         22.5-102         101         22.5-102         101         22.5-102         102         102         102         102         102         102         102         102         102         102         102         102         102         102         102         102                                                                                                             | Workson         The second stress         The second stress         The                                                                                                    | Flee Log Radus Tools New Terninol MetaPOUTER Festion Melos Supout rf Mesoul                                                                                                    | Action     B     Action     B     Action     B     D     Theodecet     D     D     Theodecet     T     D     D     Theodecet     T     D     D     Theodecet     T     D     D     Theodecet     T     D     D     Theodecet     T     D     D     Theodecet     T     D     D     Theodecet     T     D     Theodecet     T     D     T     T         | Dish so Reset Co<br>Dish so Reset Co<br>haunauth<br>haunauth<br>haunauth<br>haunauth<br>haunauth<br>haunauth<br>haunauth<br>maruth<br>maruth                                                                                                    | unten 00 Reset Al<br>o. Address Dat.                                                                                     | I Courters                                  | + - 7<br>Nex<br>Galaxi<br>Pote Use                                                                                                    | Sax F                                                                                                    | ilon in Distor                                                                                                    | , Series (195, Vale                                                                                                    | Lever<br>15<br>Wester                                                                                                    |       |
| E Est 17 -4 managuerade arcnat 192168.31.0.24 - ***********************************                                                                                                    | En         T                                                                                                    | Flea<br>Log<br>& Radus<br>Tools<br>New Terninal<br>MataROUTER<br>Patton<br>Make Supout of<br>Wanual                                                                                                    | Action     Action      | Dish so Reset Co<br>Dish Se<br>haunauth<br>haunauth<br>haunauth<br>haunauth<br>hausuth<br>hausuth<br>hausuth<br>hausuth<br>hausuth<br>hausuth<br>hausuth<br>hausuth<br>south<br>hausuth<br>hausuth<br>hau | on Address Dat.                                                                                                    | I Courtees<br>Address                       | + - 7<br>Nev<br>Octobel<br>Officer<br>Posts Um<br>Harro                                                                                                    | Addresser<br>T                                                                                                    | Torne III linker<br>In Les Schi<br>He Hill The Tor                                                                                                    | 5                                                                                                    | 1.0000<br>1000<br>1000<br>1000<br>1000<br>1000<br>1000<br>10                                                                                                    |       |
|                                                                                                    | : - снор задер Мирон Меник<br>19. 19. 20. 20. 20. 20. 20. 20. 20. 20. 20. 20                                                                                                    | Files<br>Log<br>Radus<br>Tools<br>Mew Teminal<br>MateROUTER<br>Patton<br>Males Support of<br>Males Support of<br>Males S                                                                                                    | Atton     Action     Action       | So Reset Co<br>Data     Se     As unsuch     he-unsuch     he-unsuch     he-unsuch     he-unsuch     he-unsuch     he-unsuch     he-unsuch     he-unsuch     he-unsuch     word     unused/hs-chein     ethyok     wromet     15                                                                                                    | untees 000 Reset Al<br>o. Address Dat.                                                                                   | In Life Layer                               | Arrow     Arrow     A     | Addresser<br>M.D<br>All C                                                                                                    | Here: JP Enders<br>Stat Levi Sector<br>Here 4006 1044 (100<br>Here 4006 1044 (100<br>Here 4006 (100<br>Here 4006 (100)) (100<br>Here 4006 (100)) (100<br>Here 4006 (100)) (100<br>Here 4006 (100)) (100<br>Here 4006 (100)) (100<br>Here 4006 (100)) (100<br>Here 4006 (100)) (100)) (100                                                                                                    | 6<br>17 2 192 195 21 294                                                                                                    | 1.0000<br>1000/2040<br>(Ann<br> 14<br> 14<br> 14                                                                                                    |       |
| - maggeode motion mervion                                                                                                    | 15 1 1 1 1 1 1 1 1 1 1 1 1 1 1 1 1 1 1                                                                                                    | Fies<br>Log<br>Redue<br>Tools<br>Mow Terninol<br>Mow Terninol<br>Mow RepOUTER<br>Fastion<br>Mos Supout of<br>More Supout of<br>Manual<br>More Supout of<br>More Supout of<br>More Supout                                                                                                    | Anton     Anton     A      | Image: son Reserved Construction         See Preserved Construction           Data         See Preserved Construction           Insurantiant         Insurantiant           Insurantiant         Insurantiant           Insurantiant         Insurantiant           Insurantiant         Insurantiant           Insurantiant         Insurantiant           Insurantiant         Insurantiant           Insurantiant         Insurantiant           Insurantiant         Insurantiant           Insurantiant         Insurantiant           Insurantiant         Insurantiant           Insurantiant         Insurantiant                                                                                                    | Later 100 Penet Al<br>C. Address Da.<br>12 168 32 0.24<br>12 168 32 0.24                                                 | In Life Layer                               | Harr I Marrie<br>+ - S<br>New<br>- S<br>- S<br>- S<br>- S<br>- S<br>- S<br>- S<br>- S                                                                                                    | Attherese<br>Attherese<br>Att                                                                                                    | Iver II Index<br>Ist (en toto)<br>He ette the foot<br>He ette the foot<br>He ette the<br>He ette<br>He ette                                                                                                    | 0. 200-101 View<br>1<br>2 3 10 1621 24<br>2 3 10 1621 24<br>2 3 10 1621 24                                                                                                    | ()<br>()<br>()<br>()<br>()<br>()<br>()<br>()<br>()<br>()<br>()<br>()<br>()<br>(                                                                                                    |       |
| 18 ministration month 132/168/22/0/24                                                                                                    | Imagenetic approximation of the second second                                                                                                    | Fies<br>Log<br>St Radus<br>Tools P<br>MarkoUTER<br>SMarkOUTER<br>SMarkOUTER<br>SMarkoUTER<br>Make Supert of<br>Warsol<br>Warsol<br>Stot                                                                                                    | Action     Action      | Image: son Reset Con<br>Drain         Se<br>heumauth<br>heumauth<br>heumauth<br>heumauth<br>heumauth<br>heumauth<br>museofhechein<br>etwork           Image: son reset<br>museofhechein<br>etwork         Se<br>heumauth<br>museofhechein<br>etwork                                                                                                    | unters <b>100</b> Peeset Al<br>0. Address Dat.<br>12 168 32 0.24<br>12 168 32 0.24                                       | In Life Layer                               | Harro W<br>Parts Line<br>Parts Line<br>Parts Line<br>Parts Line<br>Parts Line<br>Parts Line<br>Parts Line<br>Parts Line                                                                                                    | d Adhenne<br>M.D<br>M.D<br>M.A<br>M.A<br>M.A                                                                                                    | 1 Adoesse<br>1 Adoesse<br>1 Adoesse<br>1 2 2 45<br>152 45<br>152 45<br>152 55<br>152 55                                                                                                    | 6<br>2 102 102 104<br>2 102 102 104<br>2 102 102 104<br>2 104 105 102<br>2 105 105 104<br>2 105 105 104<br>1 105 105 105<br>1 105 105 105<br>1 105 105<br>1 105<br>1 105<br>1 1 | (Letter<br> 5<br> 20<br> 4<br> 4<br> 4<br> 4<br> 4<br> 4<br> 4<br> 4<br> 4<br> 4<br> 4<br> 4<br> 4                                                                                                    |       |
| 19 28 manuards areast 192 168 21 0/24                                                                                                    | •                                                                                                    | Fies<br>Log<br>Status<br>Tools<br>Tools<br>MeanPOUTER<br>Status<br>MeanPOUTER<br>Status<br>MeanPOUTER<br>Status<br>MeanPOUTER<br>Status<br>MeanPOUTER<br>Status<br>MeanPOUTER<br>Status<br>Status<br>Statu | Action     Action      | Y     Oran     Second Second Sec                                                                                                    | Lotters 000 Perset Al<br>0. Address Dat.<br>12. 168. 32.0.24<br>12. 168. 32.0.24<br>12. 168. 32.0.24<br>12. 168. 32.0.24 | aar Lister Layvet<br>I Counteens<br>Address | Hare University of the second second | And And And And And And And And And And                                                                                                    | 1 Addresse<br>1 Addresse<br>12 46 128 128 128 120<br>12 120 120<br>12 120<br>12 | 4<br>7 3 102 105 21 254<br>7 3 102 105 21 254<br>7 2 103 105 21 254<br>7 2 103 105 21 254<br>7 2 103 105 21 254                                                                                                    | (Jerrer<br>15<br>1000/2046<br>(An<br>14<br>14<br>14<br>14<br>14<br>14<br>14<br>14<br>14<br>14<br>14<br>14<br>14                                                                                                    |       |
|                                                                                                    |                                                                                                    | Hea     Log     Andrew     Toola     Toola     Move Terminal     MeanPOUTER     Fattion     MeanPOUTER     MenaN     MenaN     MenaN     MenaN     MenaN     MenaN     MenaN     Est                                                                                                    | Action     Action      | constant Constitution     constant Constitution     constitution     constitution                                                                                                    | Lotters 000 Perset Al<br>c. Address Dat.<br>12 168 32 0.24<br>12 168 32 0.24<br>12 168 22 0.24<br>12 168 22 0.24         | an Litte Layer<br>I Counters<br>Address     | Hare UNF<br>+                                                                                                    | Addresse<br>Addresse<br>Addres | <ul> <li>Addresse</li> <li>Addresse</li> <li>Addresse</li> <li>192 - 42</li> <li>192 - 42</li> <li>192 - 42</li> <li>192 - 42</li> <li>192 - 42</li> <li>192 - 42</li> <li>192 - 42</li> <li>192 - 42</li> <li>192 - 42</li> <li>192 - 42</li> <li>192 - 42</li> <li>192 - 42</li> </ul>                                                                                                    | 0. 2002 (19) 10 (1)<br>0. 2002 (10) 11 (1)<br>7. 2. 102 (10) 21 (24)<br>22. 2. 102 (10) 22 (24)<br>22. 2. 102 (10) 22 (24)<br>22. 102 (10) 22 (24)<br>22. 102 (10) 22 (24)                                                                                                    | (Letter<br>)<br>(Locute)<br>(Locute)<br>(L |       |

**Gambar 11.** Server hotspot (Sumber : Data Penelitian, 2020)

Setelah membuat *server hotspot* untuk pengguna kategori A, selanjutnya ialah membuat *server pppoe* pula untuk pengguna kategori B.

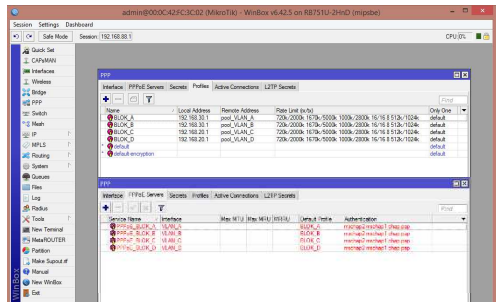

Gambar 12. Server pppoe (Sumber : Data Penelitian, 2020)

## Konfigurasi Access Point

Untuk konfigurasi Access point dengan jumlah enam buah, dua diantaranya digunakan sebagai vlan client, sekaligus

# Muhammad Agus Safutra

titik akses hotspot dengan konfigurasi vlan seperti berikut.

|                    |            |         | Active       | · Yes    | 0    | No    |      |       |   |   |   |   |              |       |
|--------------------|------------|---------|--------------|----------|------|-------|------|-------|---|---|---|---|--------------|-------|
|                    |            |         | VLAN ID      | 1        |      | (D    | ecim | al)   |   |   |   |   |              |       |
|                    |            |         |              | Tagged   |      |       |      |       |   |   |   |   |              |       |
|                    |            |         | ATM VCs :    | Port     | 0    |       | 2    |       |   |   |   | 7 |              |       |
|                    |            |         |              |          |      | -     | 3    |       | 0 | 0 | / |   |              |       |
|                    |            |         | Ethernal     | Tagged   |      |       |      |       |   |   |   |   |              |       |
|                    | Ethernet : |         | Port#        | 1        | 2    | 3     | 4    |       |   |   |   |   |              |       |
|                    |            |         |              | Thomas   |      |       |      |       |   |   |   |   |              |       |
|                    |            | 1899eu  |              |          |      |       |      |       |   |   |   |   |              |       |
|                    |            |         |              | Port#    | 1    | 2     | 3    | 4     |   |   |   |   |              |       |
| VLAN Group Summary |            | Anting  | 10           |          | 10.4 |       |      | Dee   |   |   |   |   | Vi AM Tenned | Deste |
|                    | Group      | ACTIVE  |              |          | YLA  | in Gr | oap  | -00   |   |   |   |   | VLAN ISODEO  | FUILS |
|                    | 1          | Yes     | 1            |          |      |       | 1    |       |   |   |   |   | e1           |       |
|                    | 3          | Ves     | 3            |          |      | e1    | 202  | nd vi | 1 |   |   | - | e1           |       |
|                    |            | albamat | and usualand | of Curet | Mah  | unde) |      |       |   |   |   |   |              |       |

**Gambar 13.** Setting vlan client (Sumber : Data Penelitian, 2020)

Empat buah access point lainnya digunakan hanya untuk titik akses hotspot dengan konfigurasi bridge dengan ip address, da ip relay. Kemudian disetting ssid tanpa enkripsi (open) yang disesuaikan sesuai table pengalamatan perangkat. Berikut hasil konfigurasi salah satu access point.

| <b>TP-LINI</b>  | K°             |                                              | 300Mbps Wireless N ADSL2+ Modern Router |                         |             |        |      |  |  |  |
|-----------------|----------------|----------------------------------------------|-----------------------------------------|-------------------------|-------------|--------|------|--|--|--|
| Interface       | Quick<br>Start | Interface<br>Setup                           | Advanced<br>Setup                       | Access<br>Management    | Maintenance | Status | Help |  |  |  |
|                 | Internet       | LAN                                          | Wireless                                |                         |             |        |      |  |  |  |
| Router Local IP |                | IP Address                                   | 192.168.21.254                          |                         |             |        |      |  |  |  |
|                 |                | IP Subnet Mask<br>Dynamic Route<br>Multicast | 255.255.255.0<br>RIP2-8 ¥<br>IGMP v2 ¥  | Direction : Both        | T           |        |      |  |  |  |
| DHCP            |                | DHCP                                         | Disabled C                              | Enabled  Enabled  Relay |             |        |      |  |  |  |
|                 |                |                                              | SAVE CAN                                | CEL                     |             |        |      |  |  |  |

**Gambar 14.** Setting ip address dan relay (Sumber : Data Penelitian, 2020)

Dengan ini pengguna hotspot saat mencoba terhubung ke titik akses akan diarahkan ke *login page* dari *hotspot server.* Seperti gambar berikut

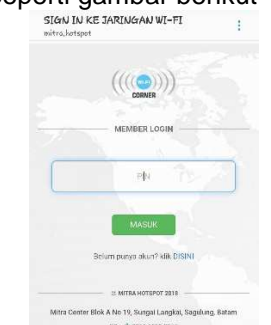

**Gambar 15.** Hotspot Login (Sumber : Data Penelitian, 2020)

#### Konfigurasi Router Pribadi

Untuk konfigurasi *Access point* atau router pribadi dengan jumlah tidak lebih dari 8 buah dan menyesuaikan warga yang mendaftar untuk menggunakan server ini. Dengan setting ssid dengan enkripsi (*wpa2-psk*) Berikut salah satu contoh konfigurasi akses *pppoe client*.

| Connection Type   | PPPoE O Dynamic IP O Static IP                                                                                                    |               |
|-------------------|----------------------------------------------------------------------------------------------------|---------------|
|                   | Belect PPPoE if your internet connection asks for the user name and password.                                                                                                    |               |
| User Name         | 20041601@d2aky                                                                                                    |               |
| Parraged          | minute for the second second s |               |
|                   |                                                                                                    |               |
| Connection Status | You can suif the Internet                                                                                                    |               |
|                   |                                                                                                    |               |
|                   |                                                                                                    |               |
|                   |                                                                                                    |               |
|                   |                                                                                                    |               |
|                   |                                                                                                    |               |
|                   |                                                                                                    |               |
|                   | Connection Type<br>Uner Name<br>Personist<br>Connection Status                                                                                                    | Conserve Type |

**Gambar 16.** pppoe client (Sumber : Data Penelitian, 2020)

Pengujian Bandwidth

Pengujian dilakukan di setiap titik akses untuk hotspot sebanyak enam titik hotspot dengan percobaan pengujian sebanya tiga kali untuk setiap titik hotspot dengan waktu yang berbeda. Kecepatan bandwidth untuk hotspot adalah sebesar 1Mbps download dan 0.3Mbps upload. Dan kecepatan bandwidth untuk pppoe adalah sebesar 5Mbps download dan 1.6Mbps upload. Berikut adalah tabel hasil pengujian hotspot pada tabel 2. Dan tabel hasil pengujian pppoe pada tabel 3

| HOTSPOT AKSES     | DO    | WNLOAD | )    |   | U     | PLOAD |       |       | PING  |       |
|-------------------|-------|--------|------|---|-------|-------|-------|-------|-------|-------|
|                   | 09.00 | 15.00  | 21.0 | 0 | 09.00 | 15.00 | 21.00 | 09.00 | 15.00 | 21.00 |
| Mitra.Hotspot@A17 | 0,8   | 0,72   | 0,75 | 5 | 0,29  | 0,3   | 0,24  | 4ms   | 17ms  | 17ms  |
| Mitra.Hotspot@A22 | 0,86  | 0,76   | 0,78 | 3 | 0,25  | 0,25  | 0,23  | 8ms   | 14ms  | 26ms  |
| Mitra.Hotspot@A26 | 0,74  | 0,92   | 0,71 |   | 0,28  | 0,28  | 0,22  | 7ms   | 15ms  | 12ms  |
| Mitra.Hotspot@C18 | 0,85  | 0,87   | 0,76 | 5 | 0,26  | 0,26  | 0,22  | 4ms   | 16ms  | 17ms  |
| Mitra.Hotspot@C23 | 0,79  | 0,86   | 0,75 | 5 | 0,27  | 0,27  | 0,24  | 4ms   | 14ms  | 24ms  |
| Mitra.Hotspot@D12 | 0,83  | 0,77   | 0,8  |   | 0,27  | 0,27  | 0,26  | 6ms   | 14ms  | 14ms  |

Tabel 2. Hasil Uji Bandwidth Hotspot

(Sumber : Data Penelitian, 2020)

| LOKASI ROUTER | DO    | WNLOAD | )     | U     | PLOAD |       |       | PING  |       |
|---------------|-------|--------|-------|-------|-------|-------|-------|-------|-------|
|               | 09.00 | 15.00  | 21.00 | 09.00 | 15.00 | 21.00 | 09.00 | 15.00 | 21.00 |
| BLOK A        | 4.8   | 4.28   | 3.95  | 1.46  | 1.55  | 1.58  | 5ms   | 19ms  | 26ms  |
| BLOK B        | 4.12  | 3.85   | 4.24  | 1.34  | 1.50  | 1.27  | 4ms   | 21ms  | 17ms  |
| BLOK C        | 4.72  | 3.94   | 4.81  | 1.52  | 1.64  | 1.2   | 24ms  | 21ms  | 17ms  |
| BLOK D        | 4.63  | 4.18   | 3.78  | 1.39  | 1.25  | 1.10  | 17ms  | 24ms  | 17ms  |

| T | abel | 3. | Hasil | Uii | Bandwidth | PPPoE |
|---|------|----|-------|-----|-----------|-------|
| • | aboi | υ. | riuon | U)  | Danamatin | 11100 |

(Sumber : Data Penelitian, 2020)

# KESIMPULAN

Untuk merancang sebuah jaringan WLAN yang sesuai dengan kebutuhan warga setempat dibutuhkan atensi dan perhatian yang lebih untuk optimasi yang lebih lanjut seiring munculnya masalah, kendala, gangguan untuk serta jaringan. mewujudkan WLAN jaringan di perumahan mitra center ini diperlukan analisa manfaat dan efisiensi penggunaan perangkat dan media transmisi secukupnya dengan memanfaatkan teknologi VLAN pada jaringan, dengan ini dapat menghemat biaya perawatan administrator karena jaringan tidak memerlukan banyak perangkat untuk memenuhi fungsi segmen jaringan yang berbeda-beda.

Warga setempat dapat menikmati akses internet berbasis WLAN dengan harga yang lebih ekonomis. dengan tagihan ISP yang dibayarkan oleh seluruh warga yang ikut urun dana sebagai bentuk dukungan terwujudnya jaringan WLAN ini. Dan dengan Manajemen bandwidth yang baik ditambah dengan optimasi burst pula, memungkinkan penggunaan bandwidth tidak vang boros. Dalam hal ini administrator jaringan perlu membatasi

maksimal pengguna berdasarkan bandwidth total pada trafik data secara riil.

# DAFTAR PUSTAKA

- Sofana, I. (2009). *Cisco CCNA & Jaringan Komputer*. Bandung: Informatika Bandung.
- Sofana, I. (2012). *Cisco CCNP & Jaringan Komputer*. Bandung: Informatika Bandung.
- Zabar, A. A., & Novianto, F. (2015). Keamanan Http Dan Https Berbasis Web Menggunakan Sistem Operasi Kali Linux *Ilmiah, Jurnal Komputa, Informatika, 4*(2).
- Esabella, S. (2016). Perancangan Infrastruktur Jaringan Komputer Untuk Mendukung Implementasi Sistem Informasi Pada Universitas Teknologi Sumbawa. JURNAL MATRIK, 16.

Towidjojo, R. (2016). *MIKROTIK KUNG FU KITAB 1*. Palu: Jasakom.

- Ardiansa, G. F. E., Primananda, R., & Hanafi, M. H. (2017). Manajemen Bandwidth dan Manajemen Pengguna pada Jaringan Wireless Mesh Network dengan Mikrotik. Jurnal Pengembangan Teknologi Informasi Dan Ilmu Komputer, 1(11), 1226–1235.
- Riska, P. W. G. (2017). Analisa dan Implementasi Wireless Extension Point dengan SSID (Service Set Identifier). *Jurnal Media Infotama*, *13*(1), 44–54.
- Riyana Rahadjeng, I., & Puspitasari, R. (2018). ANALISIS JARINGAN LOCAL AREA NETWORK (LAN) PADA PT. MUSTIKA RATU Tbk JAKARTA TIMUR. Jurnal PROSISKO, 5(1).
- Titahningsih, P., Primananda, R., & Akbar, S. R. (2018). Perancangan Penempatan Access Point untuk Jaringan Wifi Pada Kereta Api Penumpang. Jurnal Pengembangan Teknologi Informasi Dan Ilmu Komputer, 2(5), 2008–2015.
- Panu, S. A. (2019). Perancangan Jaringan Wifi Dengan Menggunakan Mikrotik Pada SMP Negeri 3 Mallusetasi Kabupaten Barru. Jurnal Publikasi Pendidikan.

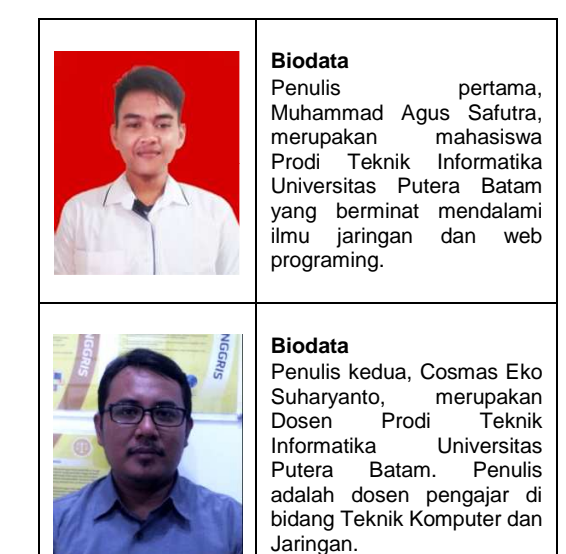